# **DEALER SOFTWARE USER MANUAL**

Please take the time to review the user manual prior to operating the system. Our company aim to provide an efficient and easy to operate web tracking interface. This user manual contains information you will need to operate the system efficiently and utilise its features. Please stay tuned as we continually provide updates and added features.

From the management and staff of our company, we wish you happy tracking!

### **1. CONTENT**

| 1. Content                            | 01 |
|---------------------------------------|----|
| 2. Tracking page overview             | 02 |
| 2.1. Asset activation                 | 05 |
| 3. Dashboard page overview            | 07 |
| 4. CCTV player page overview          | 08 |
| 5. General menu overview              | 08 |
| 5.1. Create alarm notifications       | 09 |
| 5.2. Create / edit sub users          | 11 |
| 5.3. Credit replenishment             | 12 |
| 5.4. Create / edit geofences          | 13 |
| 5.5. Create / edit contacts           | 15 |
| 5.6. Edit your profile info           | 16 |
| 5.7. Support                          | 17 |
| 5.8. Service intervals                | 17 |
| 6. Reports overview                   | 19 |
| 6.1. Create new report                | 20 |
| 6.2. Create new automated report      | 22 |
| 6.3. Create fringe benefit tax report | 24 |

# **2. TRACKING PAGE OVERVIEW**

On this screen, you can see a list of your assets, display their position on the map in real time, and use additional functions: asset activation, view/edit asset data, create/edit asset groups, view the latest received alarms.

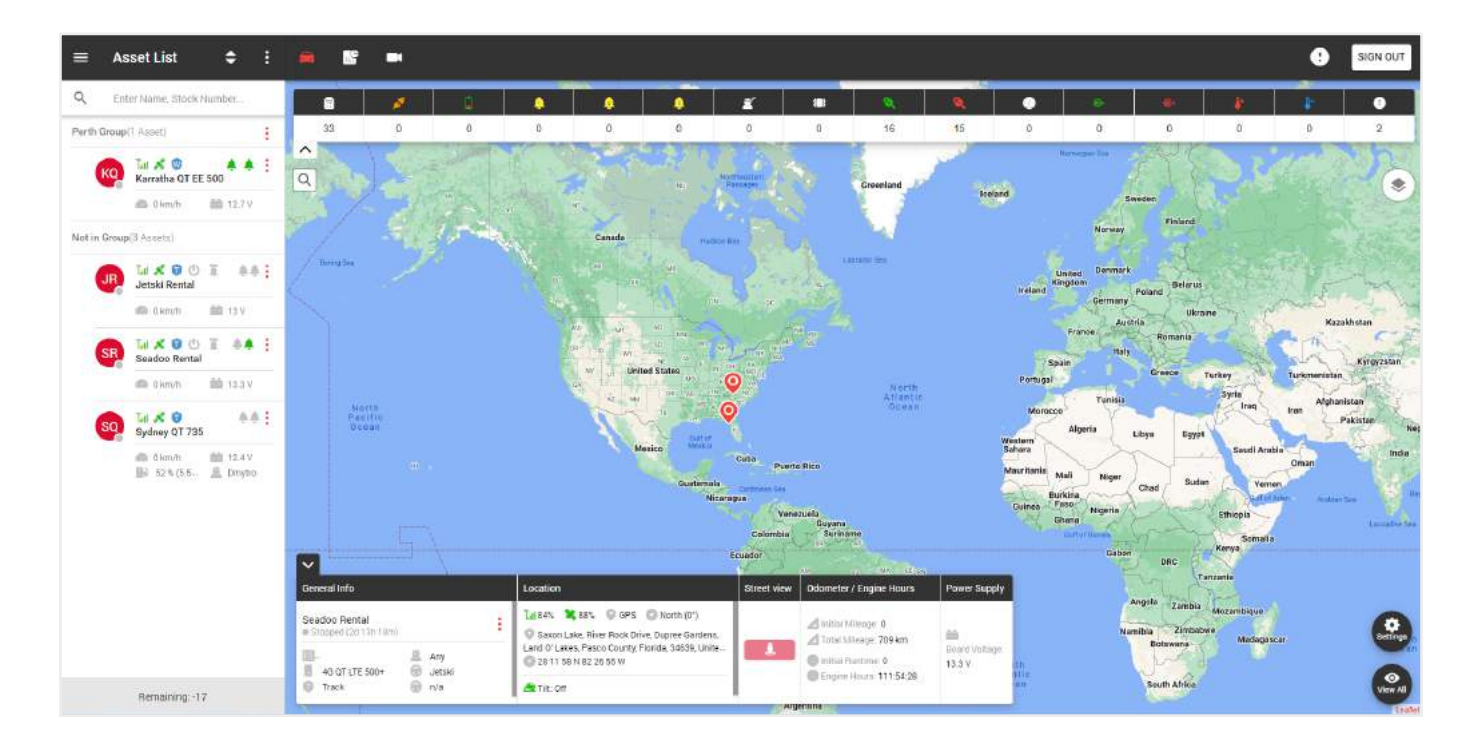

On the left side of the tracking page is a list of your groups and assets.

At the top are:

- General menu,
- Current page title, -
- Asset list display filter, -
- Additional menu.

In the general list, we see the names of groups and assets that belong to the group. To add a **new group**, click on the additional menu.

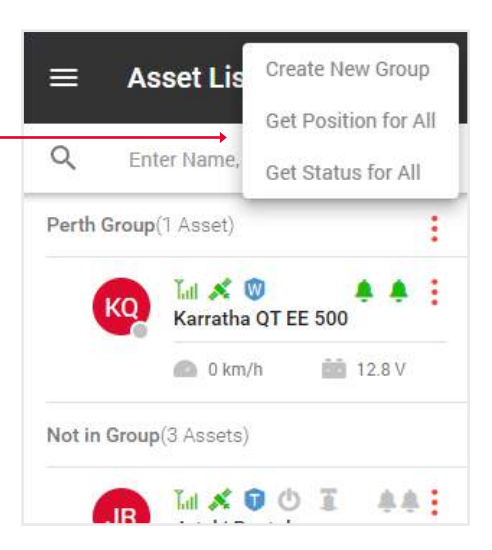

Asset List

¢

#### To edit a group, click on the group menu icon.

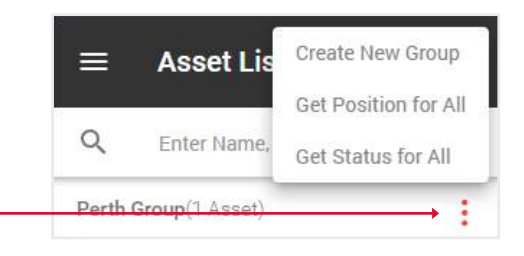

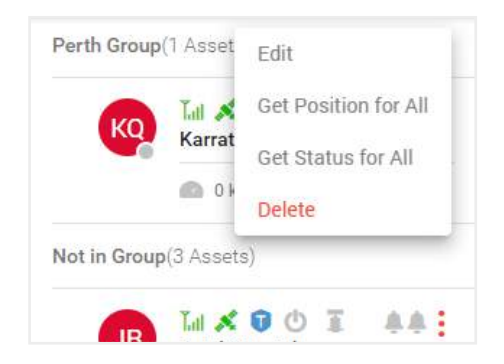

|                                                                                                    | $\equiv$ Asset List $\diamondsuit$ :                                                                                                    |
|----------------------------------------------------------------------------------------------------|----------------------------------------------------------------------------------------------------|
|                                                                                                    | Q Enter Name, Stock Number                                                                                                    |
| <ul> <li>In the list of assets you can view this information:</li> <li>The circle in the lower right corner indicates the status of the asset: gray - stopped, green - moved.</li> <li>Signal icons and satellites indicate signal strength: gray - no signal, red - bad signal, green - good signal.</li> <li>A blue shield icon will indicate the service plan for this asset: L - loc8, P - Qprotect, T - track, W - watch. A blank shield means the asset is not activated.</li> </ul> | Perth Group(1 Asset)                                                                                                    |
| <ul> <li>For water assets, there are additional parameters, shore power and bilge pump. Gray - off, green - on.</li> <li>The bell icons indicate the states of Input 1 and Input 2. Gray - off, green - on.</li> <li>Under the name, the current indicators of speed, fuel, voltage and etc. are displayed, depending on the type of device.</li> </ul>                                                                                                    | SR       Imil S       Imil S       Activate         Seadoo Rental       Edit         Imil S       Imil S       Edit         SQ       Sydney QT 735       Position         Imil S       Imil S       Imil S         SQ       Imil S       Imil S         SQ       Imil S       Imil S         SQ       Imil S       Imil S         SQ       Imil S       Imil S         SQ       Imil S       Imil S         SQ       Imil S       Imil S         SQ       Imil S       Imil S         SQ       Imil S       Imil S         SQ       Imil S       Imil S         SQ       Imil S       Imil S         SQ       Imil S       Imil S         SQ       Imil S       Imil S         SQ       Imil S       Imil S         Imil S       Imil S       Imil S         Imil S       Imil S       Imil S         Imil S       Imil S       Imil S         Imil S       Imil S       Imil S         Imil S       Imil S       Imil S         Imil S       Imil S       Imil S         Imil S <td< td=""></td<> |
| <ul> <li>Assets menu contains the following functions:</li> <li>Activate - setting alarms,</li> <li>Edit - edit asset info,</li> <li>Status - information about your asset,</li> <li>Position - current asset location.</li> </ul>                                                                                                    |                                                                                                    |

Remaining: -17

On the right side of the tracking page is a map.

At the top are:

- Sign out button, -
- Notifications, -
- Navigate between Tracking pages, Dashboard and CCTV player pages.

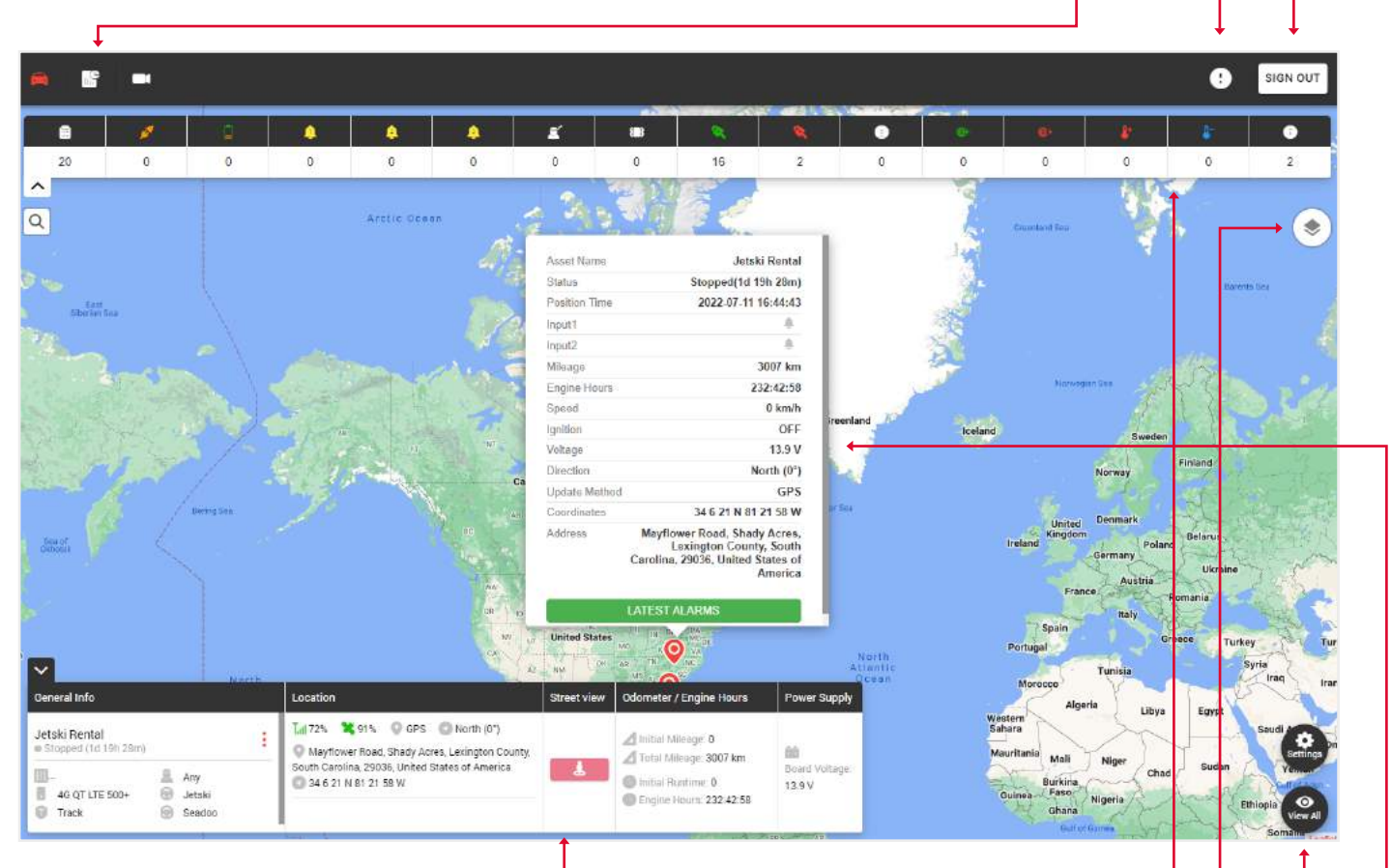

At the bottom is a widget with general information about the asset.

Note: that in order for the information to be displayed in the widget, you need to click on the desired asset in the left part of the list of assets.

The upper part of the map displays the **types of alarms** and the number of times they have been triggered.

In the upper right of the map there is a map change icon for various displays: ·

- Standart map,
- Satellite map,
- OpenStreet map.

Here you can turn on the grid and sea marks.

The **settings button** shows the created geofences, and **view all** zooms out the map until all asset pins are displayed.

When you click on the asset pin, you will see an auxiliary window showing **status information** and **latest alarms** button.

#### 2.1. ASSET ACTIVATION

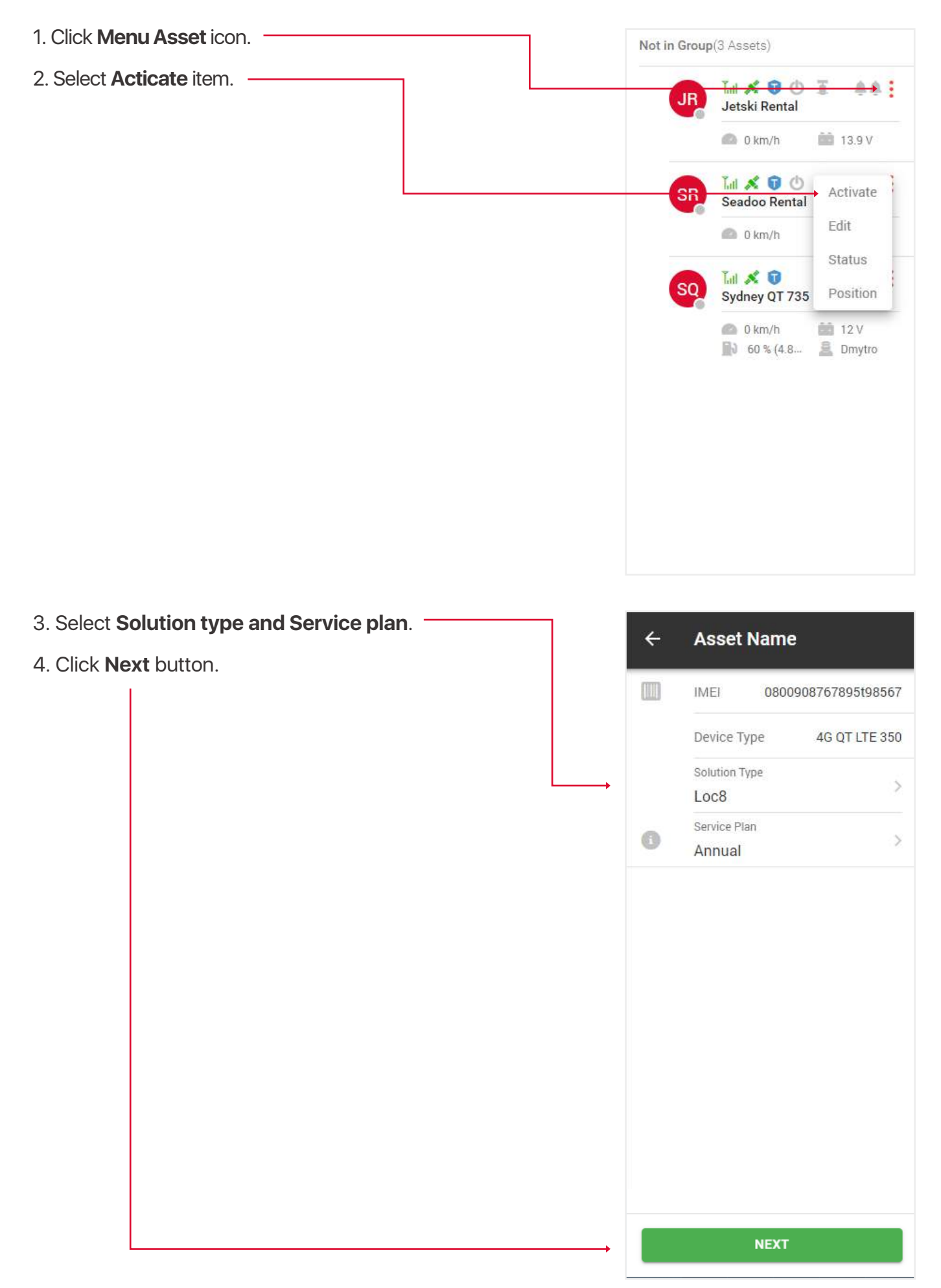

If this is an existing user, then enter his email and click the **Submit** button, if it's new, then click the **New customer** button.

|            | ACTIVATION                                                                                                    |         |
|------------|----------------------------------------------------------------------------------------------------|---------|
| The second | Please, enter client Email address or Login Name.<br>For new customers, please select New Customer tab below.<br>Email / Login Name: |         |
|            | SUBMIT NEW CUSTOMER                                                                                                    | Not and |

Fill out the Registration / Activation form that appears.

Т

|                                                                                                    | REGISTRATION                                                                                                    |                                                                                                    |
|----------------------------------------------------------------------------------------------------|----------------------------------------------------------------------------------------------------|----------------------------------------------------------------------------------------------------|
|                                                                                                    | PURCHASED FROM                                                                                                    |                                                                                                    |
|                                                                                                    | Dealer Name*                                                                                                    |                                                                                                    |
| The second                                                                                                    |                                                                                                    |                                                                                                    |
| 1000                                                                                                    | PERSONAL                                                                                                    | and the second second                                                                                                    |
| and the second second                                                                                                    | Account Name*                                                                                                    |                                                                                                    |
|                                                                                                    | First Name*                                                                                                    |                                                                                                    |
|                                                                                                    |                                                                                                    |                                                                                                    |
|                                                                                                    | ACCOUNT                                                                                                    |                                                                                                    |
| 123                                                                                                    | Login Name* Clients Email*                                                                                                    |                                                                                                    |
|                                                                                                    |                                                                                                    |                                                                                                    |
|                                                                                                    |                                                                                                    |                                                                                                    |
| and the second second                                                                                                    | ASSET                                                                                                    |                                                                                                    |
|                                                                                                    | IMEI (recontised on device)*                                                                                                    |                                                                                                    |
|                                                                                                    |                                                                                                    |                                                                                                    |
|                                                                                                    | Registration* Asset Name*                                                                                                    |                                                                                                    |
|                                                                                                    |                                                                                                    |                                                                                                    |
|                                                                                                    | Asset Type*                                                                                                    |                                                                                                    |
|                                                                                                    |                                                                                                    |                                                                                                    |
|                                                                                                    | ■ 35 H <sup>2</sup> 0+4 ?                                                                                                    |                                                                                                    |
| and the second second s | Malak Madali Calasi Nasi                                                                                                    |                                                                                                    |
| the second                                                                                                    | Make" Model" Coor" Tear"                                                                                                    |                                                                                                    |
| and the second                                                                                                    | Solution Type (view Solution Types)* Service Plan*                                                                                                    | and the second second s |
|                                                                                                    | - Select Summer Page                                                                                                    | Children and a state of the state of the sta |
|                                                                                                    | Fitment Options Installation Location                                                                                                    | and the second second                                                                                                    |
|                                                                                                    | Salest Filmer Options                                                                                                    | All and a second second |
|                                                                                                    |                                                                                                    |                                                                                                    |
|                                                                                                    | OTHER ASSET DETAILS                                                                                                    |                                                                                                    |
| A Start                                                                                                    | Initial Mileage (Im) Initial Engine Hours (b)                                                                                                    |                                                                                                    |
| a a                                                                                                    |                                                                                                    |                                                                                                    |
|                                                                                                    | Notes                                                                                                    |                                                                                                    |
| 027                                                                                                    |                                                                                                    |                                                                                                    |
|                                                                                                    | Has the device been installed and the asset currently has power?                                                                                                    |                                                                                                    |
|                                                                                                    | 🔿 No 🥏 Yes                                                                                                    |                                                                                                    |
| and the second second se                                                                                                    | Characteristics in the land of the second second seco | the second second second second second second second second second second second second second second second se                                                                                                    |

After that, you and your user will receive an activation **email** with details.

# **3. DASHBOARD PAGE OVERVIEW**

The dashboard page appears when you log into your account, but you can also open it by clicking on the **Dashboard icon**, which is located above the map.

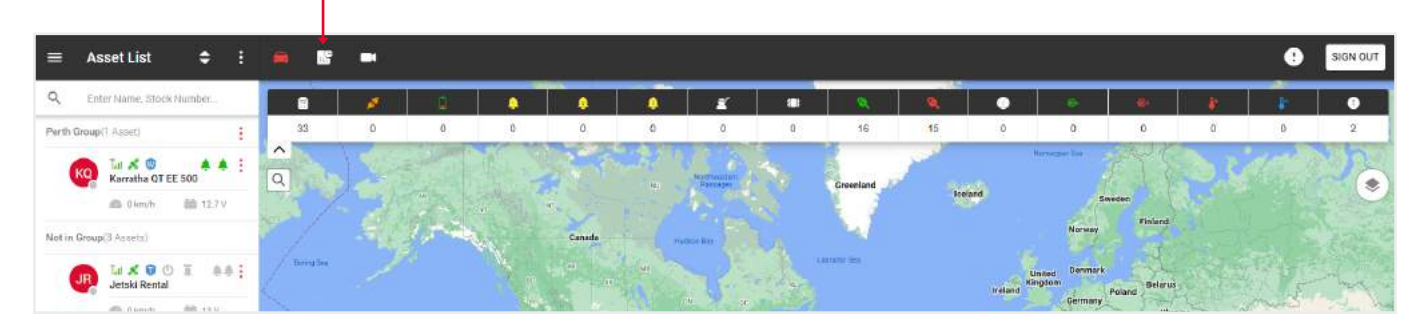

At the top you will find information about:

• **Device inventory** - the number of devices installed, deactivated and stored on the balance. Click on the items for more details.

• **Device status** - number of assets in and outside geofences. Click on the items In lot, Off lot or Total for more details.

• Miscellaneous Reporting - number of reports received.

• **Devices sold** - number of assets sold. Click on the items this week, this month or year to date for more details.

| Dashboard ×                                      |                                                                                                    |                                         |                                    |  |  |  |  |  |  |
|--------------------------------------------------|----------------------------------------------------------------------------------------------------|-----------------------------------------|------------------------------------|--|--|--|--|--|--|
| Device Inventory                                 | Device Status                                                                                                    | Miscellaneous Reporting                 | Devices Sold                       |  |  |  |  |  |  |
| Installed 22<br>Deactivated 0                    | InLot 0<br>OffLot 0                                                                                                    | Low Battery 3<br>Non Reporting -1       | This Week 0<br>This Month 2        |  |  |  |  |  |  |
| In Inventory 0 Eystem Total 22                   | Total 0                                                                                                    | Adjusing Stock Number 22                | Vearto Date 128                    |  |  |  |  |  |  |
| Assets bata<br>Show 5. entries                   | Search                                                                                                    | All > Lot Management Map                |                                    |  |  |  |  |  |  |
| Map Aoust Name Stock Number  Alex Dar  Vanessa - | Voltage(V)         Stationary Time         Minage           0 V         9b 35m         5           0 V         4d 13h 3m         0 | 0030000<br>0030000<br>0030000<br>005000 | Alama Cycle Pier 🖓                 |  |  |  |  |  |  |
| Jhan Cold     -     Test car1                    | 0 V 924d Sh 19m 0                                                                                                    | -                                       | Studio 6 San Antonio.              |  |  |  |  |  |  |
| Showing 1 to 5 of 22 entries                     | refunkti 1 2 3                                                                                                    | 4 5 NEXT hwest Pkwy Northwest Pkwy      | Morets, r.m. Northward Dharr Later |  |  |  |  |  |  |
|                                                  |                                                                                                    |                                         |                                    |  |  |  |  |  |  |

At the bottom is a **map and table** with the following data: map (Click on the icon to display the corresponding asset on the map to the right of the table), asset name, stock number, voltage, stationary time, total mileage, total engine hours.

To display a separate group of assets, select the name of the group in the upper right corner.

## **4. CCTV PLAYER PAGE OVERVIEW**

To open the CCTV player page, click on the **Camera icon**, which is located above the map.

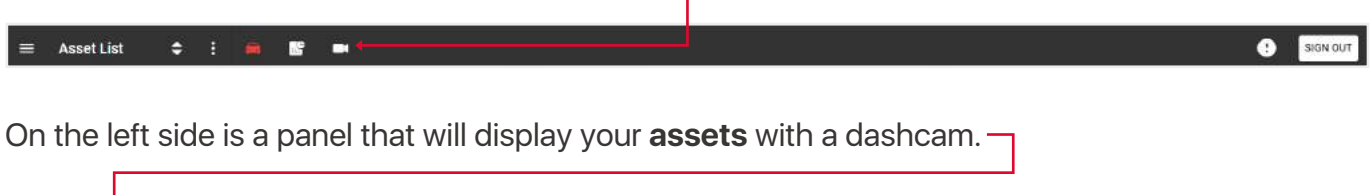

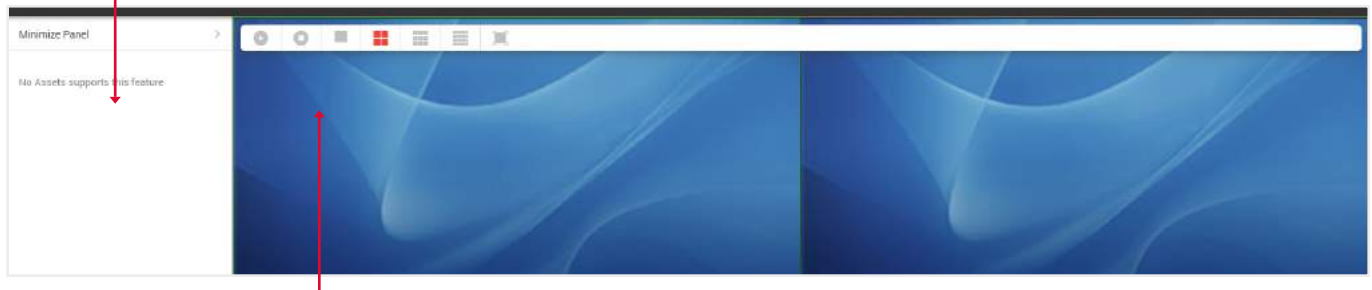

Above the camera display are buttons for turning **on** and **stopping** the video. Display **1,4,9** or **all** available cameras, as well as a **full-screen** video display option.

# **5. GENERAL MENU OVERVIEW**

To open the General menu, click on the **icon** in the upper left part of the tracking page.  $\blacksquare$  Asset List  $\diamondsuit$ 

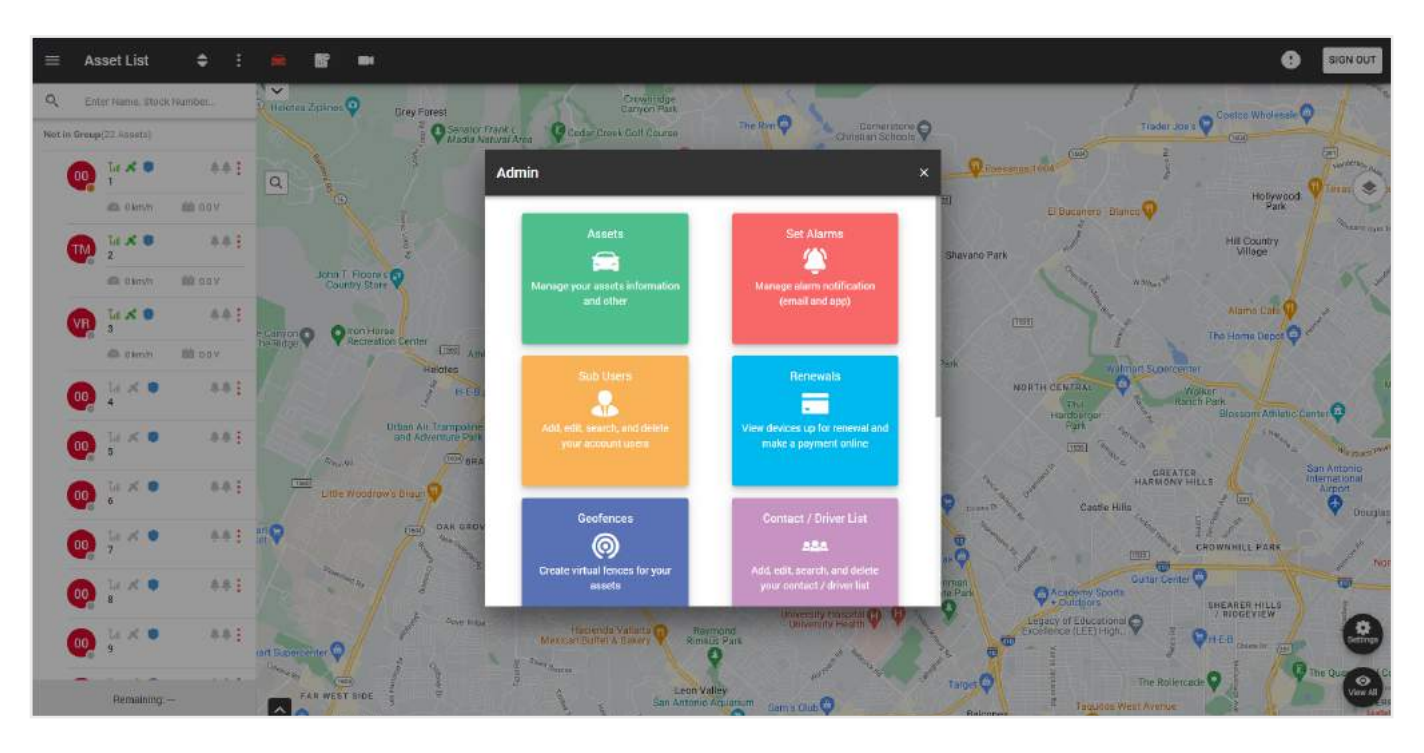

On this pop-up you can perform the following functions:

- Assets manage your assets information and other.
- Set alarms manage alarm notification for one or a group of assets (email and app).
- Sub users add, edit, search, and delete your account users.
- **Renewals** view devices up for renewal and make a payment online.
- Geofences create virtual fences for your assets.
- Contact / Driver list add, edit, search, and delete your contacts / drivers.
- Settings editing your profile information.
- **Support** help with any problems or question.
- **Reports** schedule and run reports for selected assets.
- Service intervals create, edit and remove Service Intervals.

#### **5.1. CREATE ALARM NOTIFICATIONS**

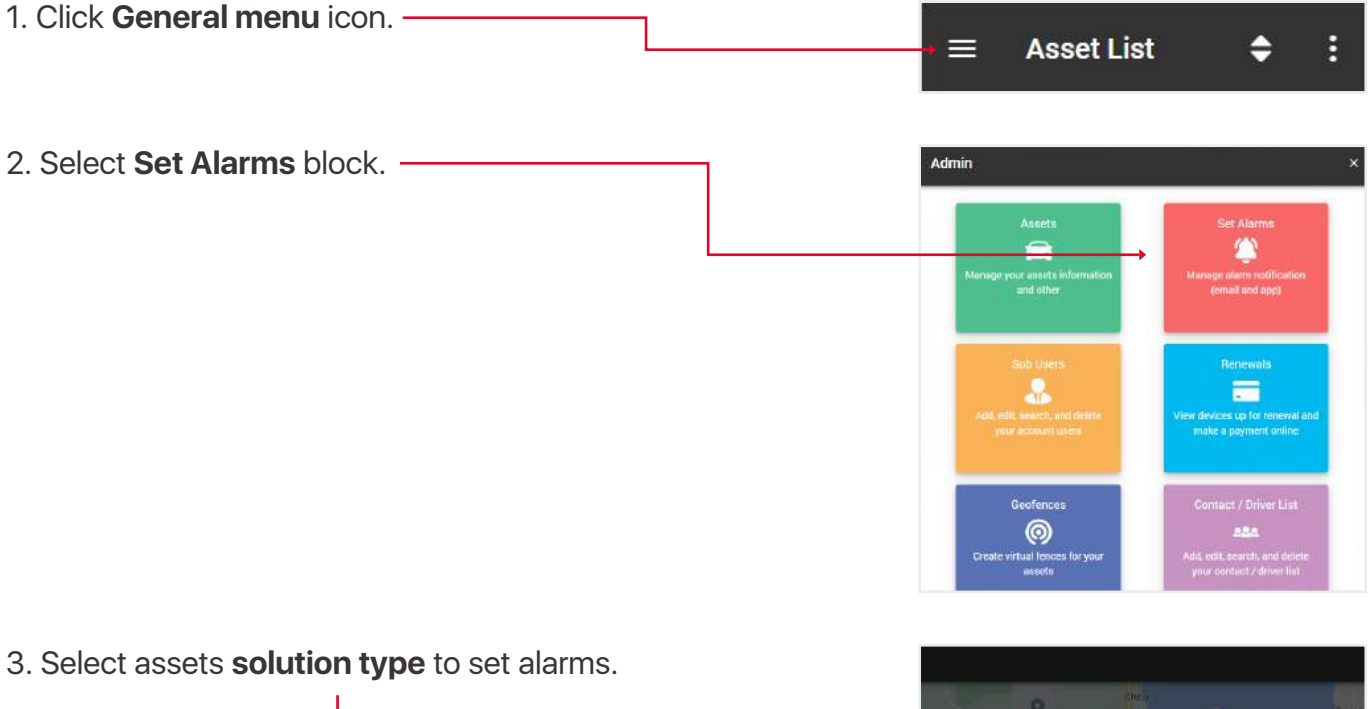

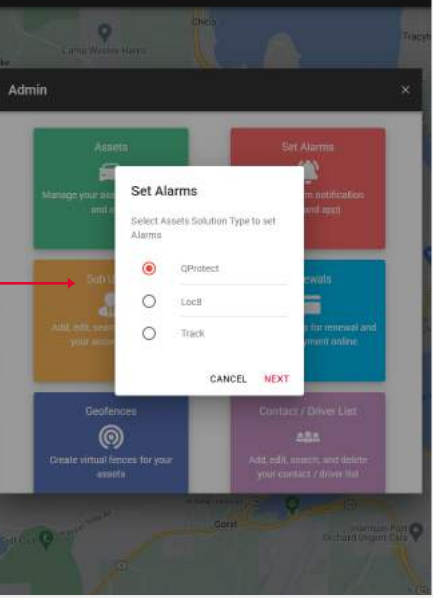

| 4. In the list of assets that appears, select the necessary ones by checking them in the | ÷                                    | Select Assets 🗢 🗢                                                                    |
|------------------------------------------------------------------------------------------|--------------------------------------|--------------------------------------------------------------------------------------|
| checkboxes                                                                               | Q                                    | Search                                                                               |
| or click on the <b>switcher</b> to select all assets.                                    |                                      |                                                                                      |
| Click <b>Next</b> button.                                                                | Select                               | All Assets                                                                           |
|                                                                                          | JR                                   | Jetski Rental 💦 🔀                                                                    |
|                                                                                          | SR                                   | Seadoo Rental                                                                        |
|                                                                                          | SQ                                   | Sydney QT 735                                                                        |
|                                                                                          |                                      | NEXT                                                                                 |
|                                                                                          |                                      |                                                                                      |
|                                                                                          | <del>~</del>                         | Alarm                                                                                |
| 5. Choose what type of alarms you want to receive on                                     |                                      |                                                                                      |
| as well as the <b>email</b> from drop-down contact list.                                 | Alarm<br>In this<br>alarms<br>want t | section you can Turn On / Off<br>s for the asset. Set which Alarms you<br>o receive. |
|                                                                                          | SELEC                                | T ALL PUSH NOTIFICATION                                                              |
|                                                                                          |                                      | SOS Duress                                                                           |
|                                                                                          |                                      | Power Disconnect                                                                     |
|                                                                                          |                                      | Enter Geofence                                                                       |
|                                                                                          |                                      | Leave Geofence                                                                       |
|                                                                                          | SELEC                                | T ALL EMAIL NOTIFICATIO                                                              |
|                                                                                          |                                      | Power Disconnect                                                                     |
|                                                                                          |                                      | Enter Geofence                                                                       |
|                                                                                          |                                      | Leave Geofence                                                                       |
|                                                                                          |                                      | Low Battery                                                                          |
|                                                                                          | Email                                |                                                                                      |
|                                                                                          |                                      | Contact > All Bikes                                                                  |
|                                                                                          |                                      | SAVE                                                                                 |

#### 5.2. CREATE / EDIT SUB USERS

A sub users can be created to allow different logins to see different assets, the main account will still have the full function to create, edit and remove these users and view all data from the assets on their own and any sub users. This users is also used when assigning a driver to an asset.

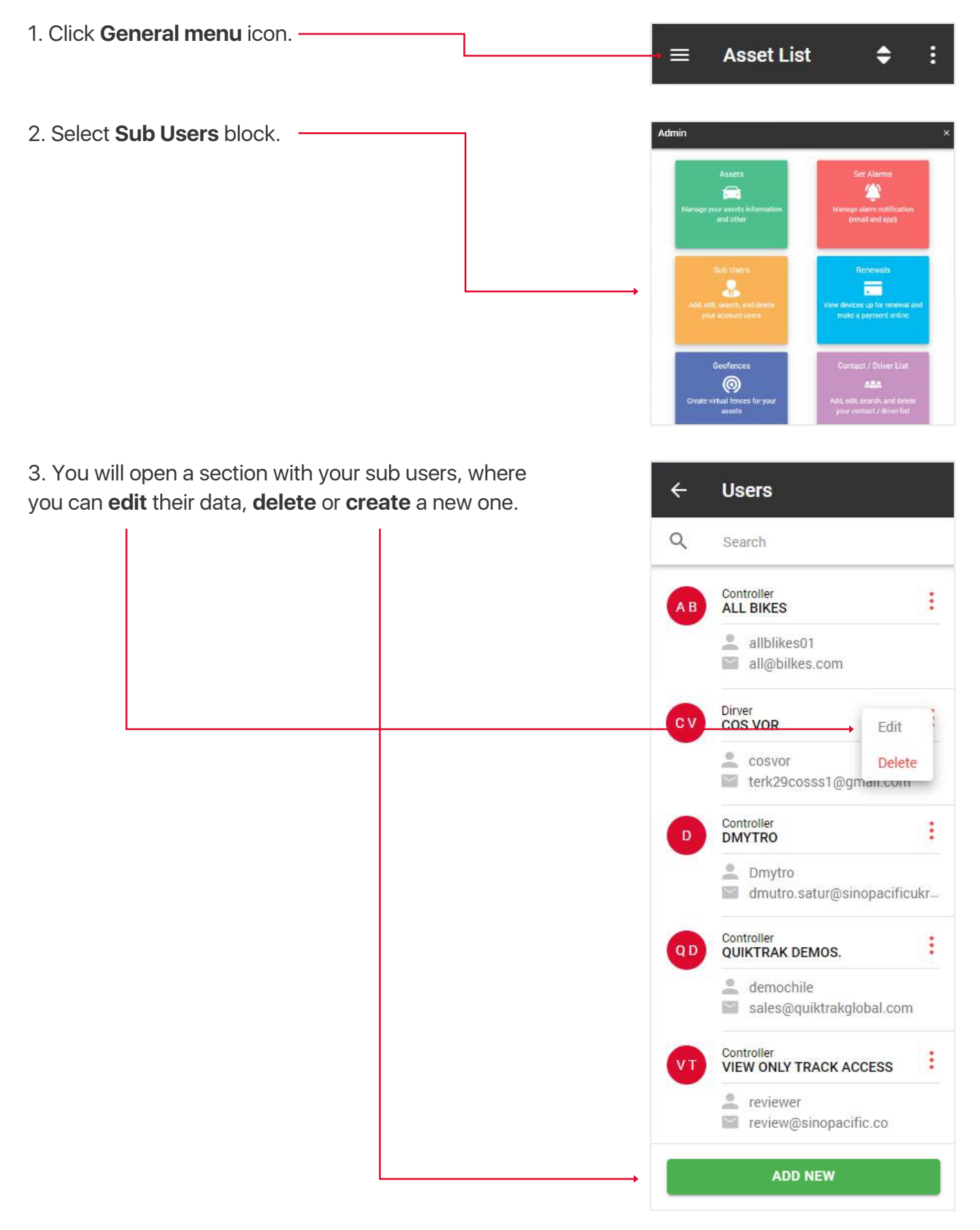

4. In addition to the standard fields when creating / editing a sub-user, the fields Role and Authorise an asset are of key importance.

The role determines what features are accessible by the user when they login. Below is an explanation of the **roles**:

• **View** - can view only live tracking, no playback, no change assets, no reports,

• Driver - same as view only

• **Standard** - can view live, playback, check reports etc, but not change assets,

• Controller - can view live, playback, check reports etc.

Authorize an asset input - specify which assets this sub user has access to.

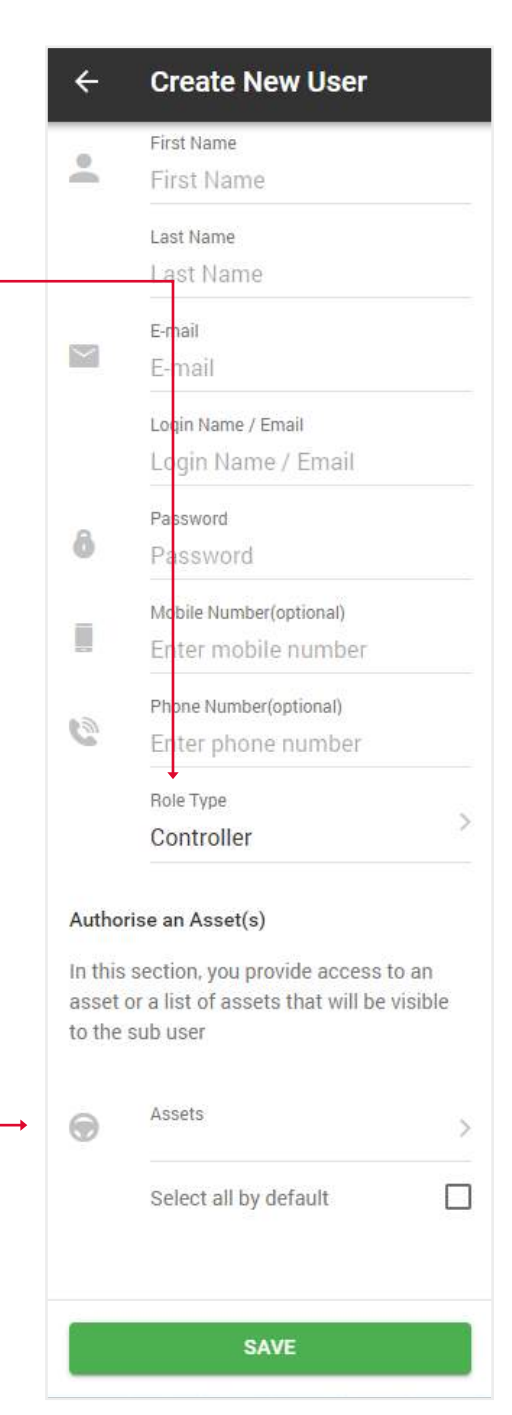

#### **5.3. CREDIT REPLENISHMENT**

- 1. Open **General menu**.
- 2. Select **Renewals** block.

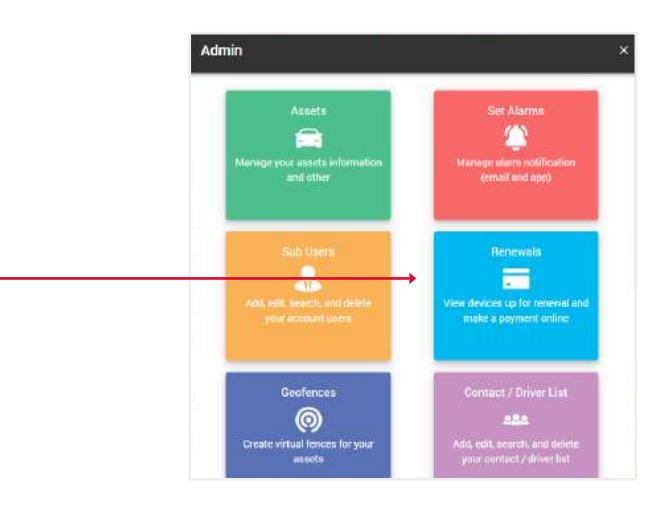

3. **Select** the desired number of credits replenishmenta and click **Buy now** button. You will be taken to PayPal website.

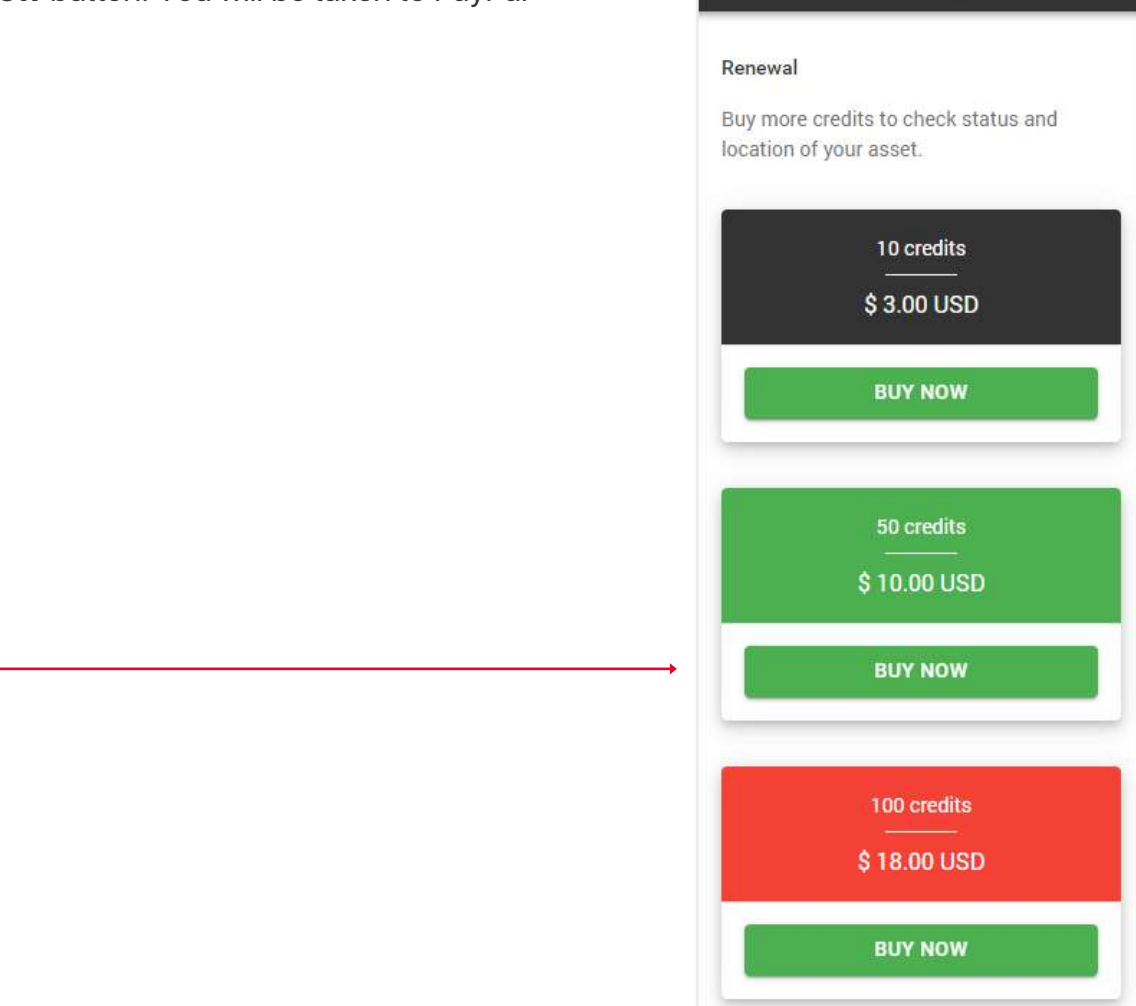

4

**Recharge Credits** 

#### 5.4. CREATE / EDIT GEOFENCES

Geofence – this is an area that is set to provide a log or email notification in the event an asset enters or leaves the location.

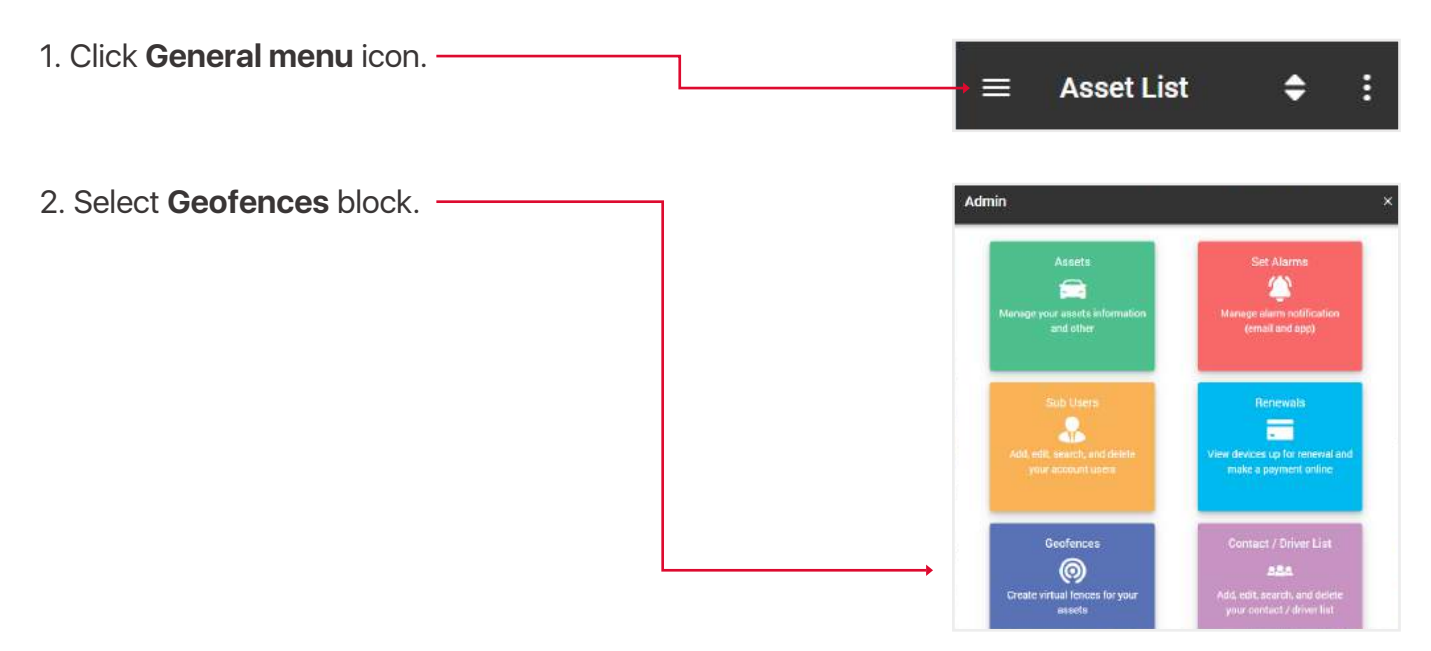

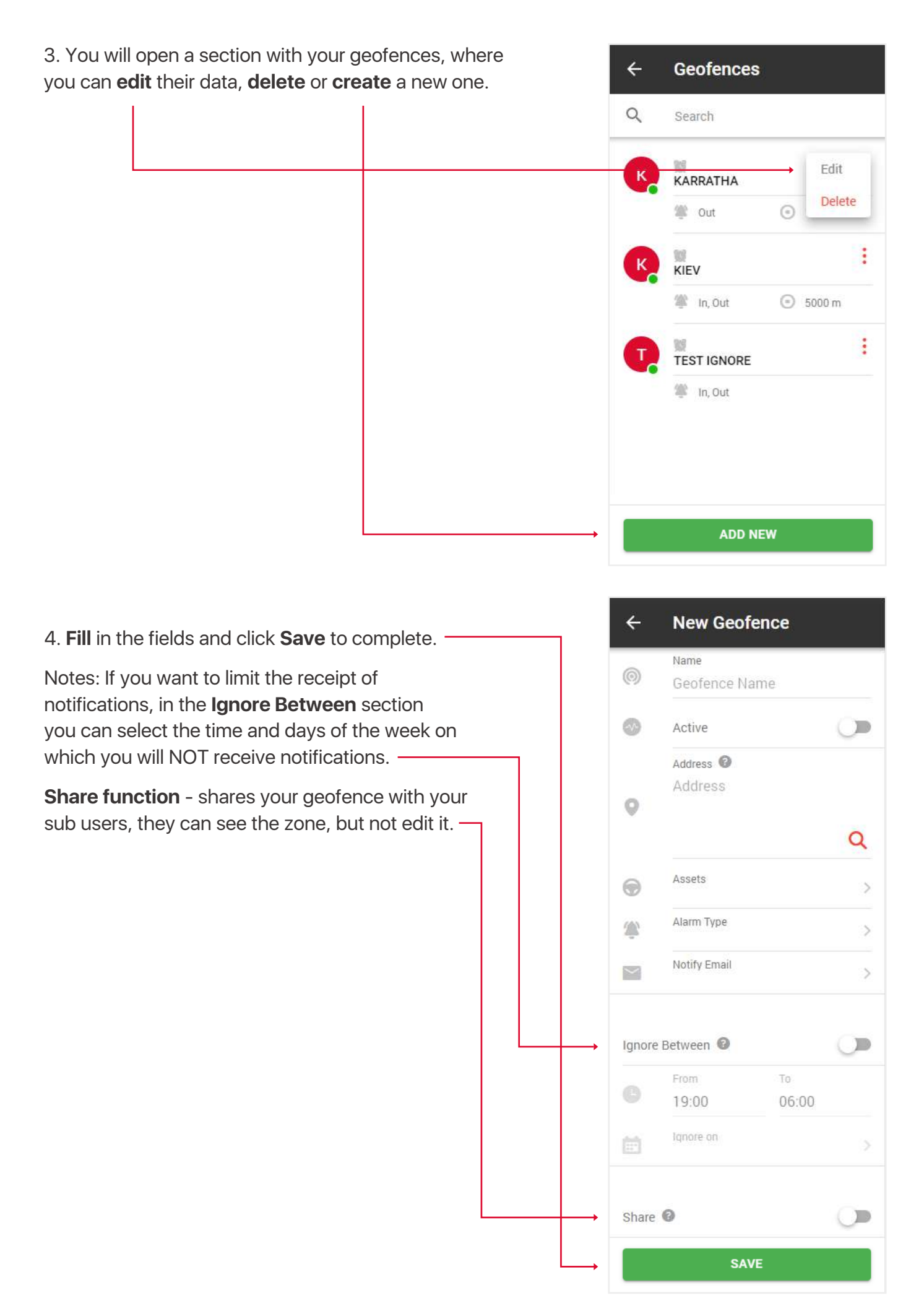

#### **5.5. CREATE / EDIT CONTACTS**

The contact list is required to send reports and other materials to your colleagues or people who need this information. This list is also used when assigning a driver to an asset.

- 1. Open General menu.
- 2. Select Contact / Driver List block.

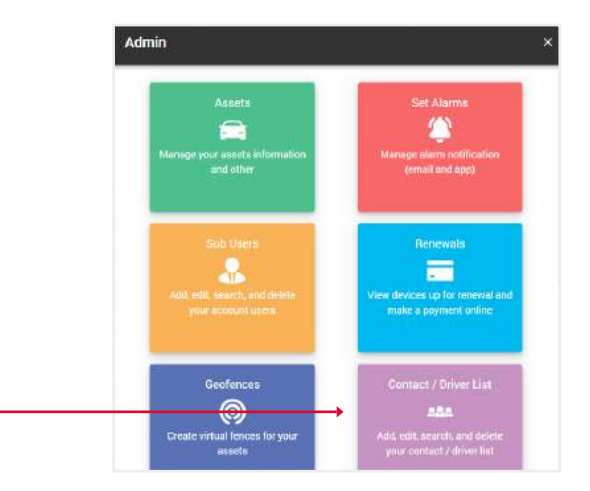

Contact / Driver List

4

3. You will open a section with your contacts, where you can **edit** their data, **delete** or **create** a new one.

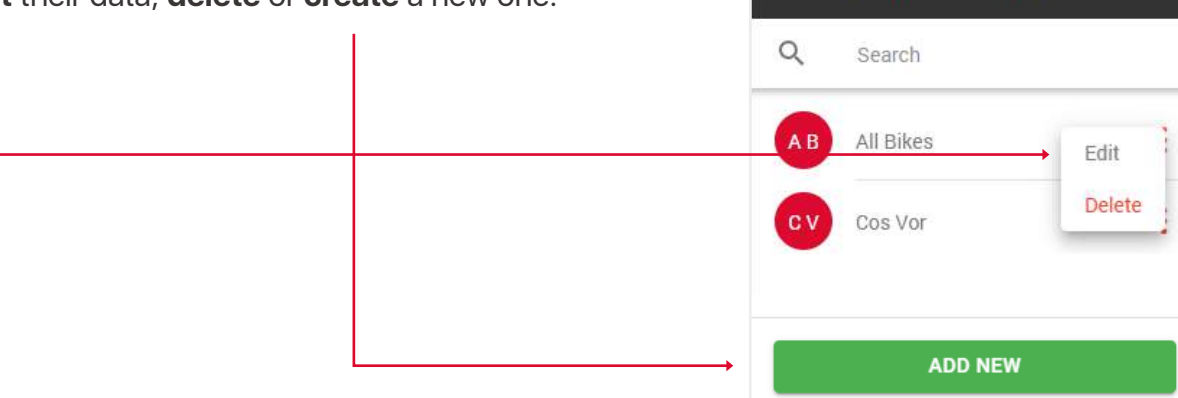

4. Fill in the fields and click Save to complete..

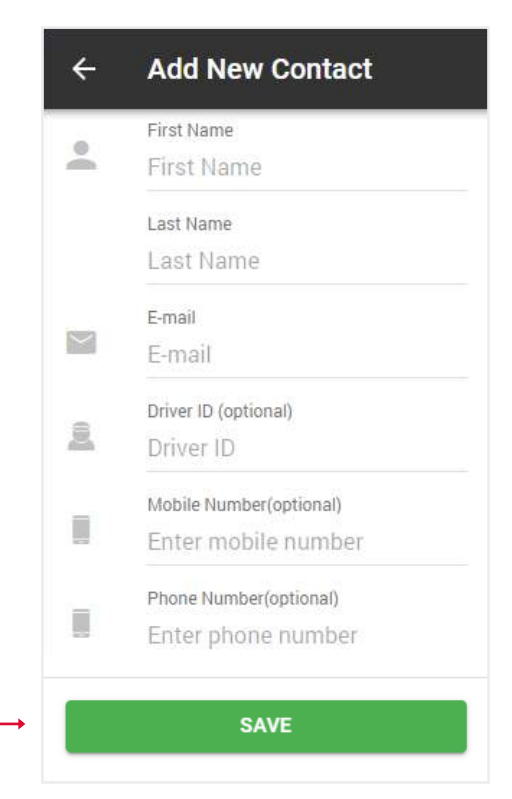

#### 5.6. EDIT YOUR PROFILE INFO

1. Click General menu icon.

2. Select Settings block.

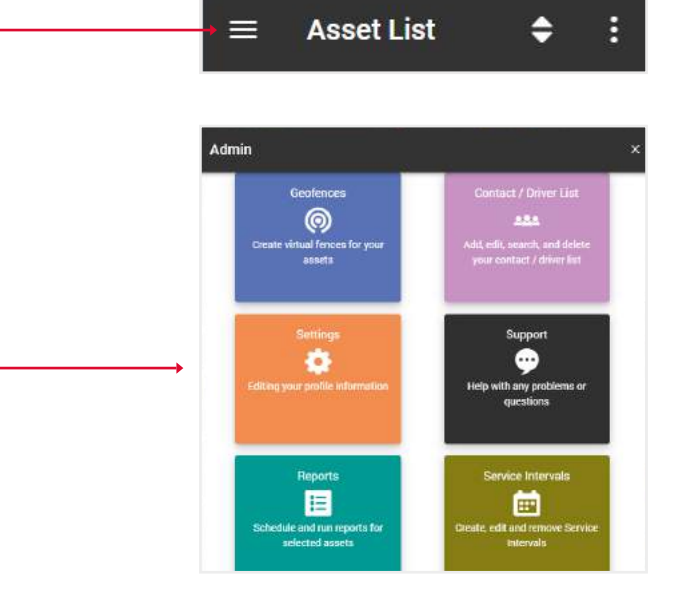

| 3. In the <b>Profile tab</b> you can change your contact information. | ← Settin              | gs                     |
|-----------------------------------------------------------------------|-----------------------|------------------------|
| 4. In the <b>Password tab</b> you can change your password.           | PROFILE               | <b>∂</b><br>→ Password |
|                                                                       | Pirst Nam<br>Quiktral | e<br>K                 |
|                                                                       | Last Nam<br>Demos.    | e                      |
|                                                                       | E-mail<br>sales@v     | quiktrakglobal.com     |
|                                                                       | Phone Nu<br>130088    | mber<br>5461           |
|                                                                       | Address               | reall Dood             |

13a Kingsall Road Country 13a Kingsall Road Time Zone > (UTC+08:00) Perth City / Town Attadale State / Province WA Zip / Postal Code 6156 SAVE

#### 5.7. SUPPORT

If you have problems with your asset, leave a request to our support center and our specialists will contact you shortly.

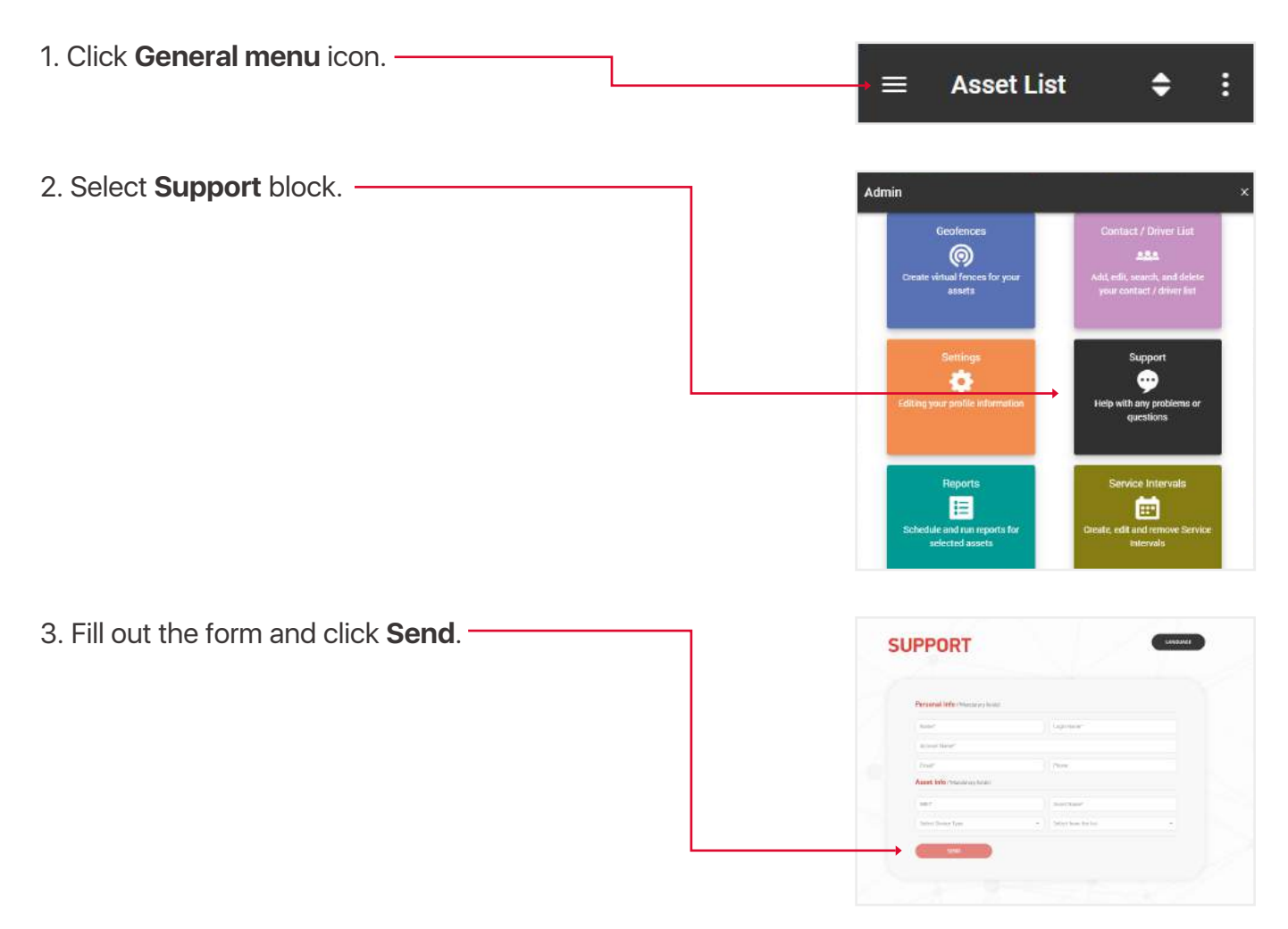

#### 5.8. SERVICE INTERVALS

These are reminders of such events as: tire change, engine check, renewal of registration and insurance, etc.

- 1. Open **General menu**.
- 2. Select Service Intervals block.

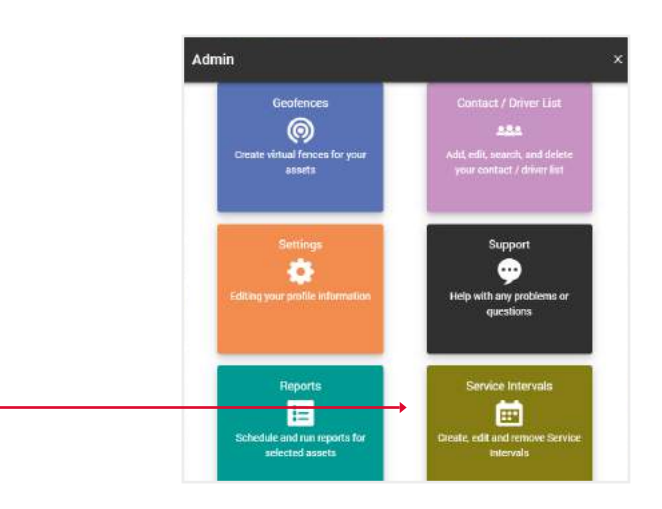

3. You will open a section with your service intervals, where you can **edit** their data, **delete** or **create** a new one.

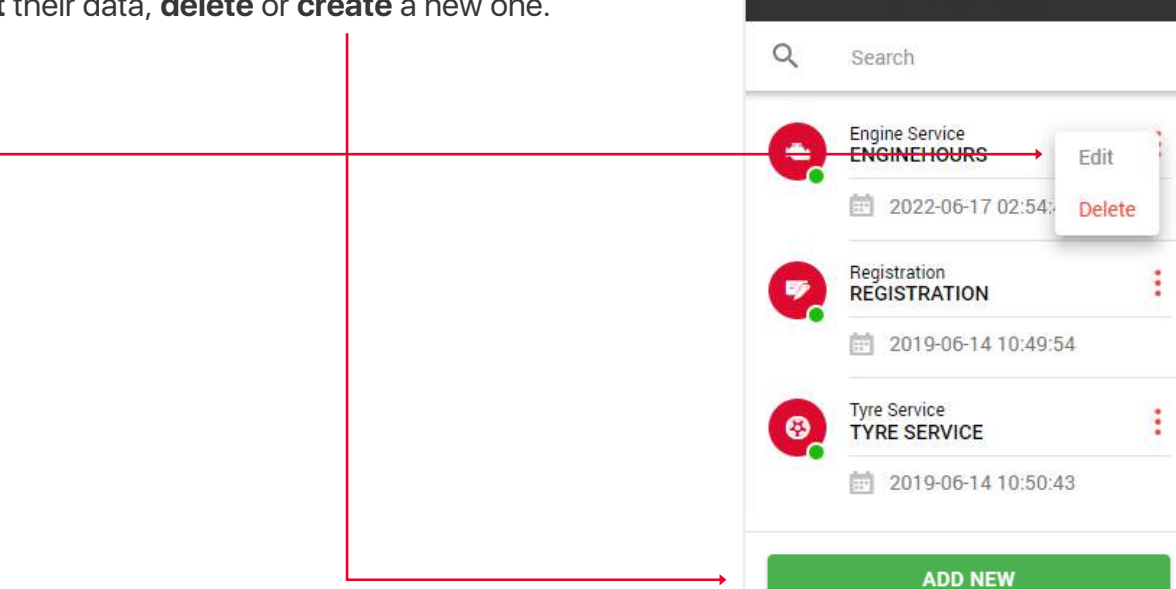

÷

Service Intervals

4. Fill in the fields and click Save to complete.

| ÷               | New Service Inter   | val |
|-----------------|---------------------|-----|
|                 | Name                |     |
| U               | Name                |     |
| 0               | Assets              | >   |
| 0               | Service Type        |     |
| 0               | Engine service      | >   |
|                 | Inclusion           | >   |
|                 | Interval Type       |     |
|                 | Date                | >   |
| desk.           | Interval Value      |     |
| 11 <sup>1</sup> | Interval Value      |     |
|                 | Early Warning Value |     |
|                 | Early Warning Value |     |
| $\sim$          | Notify Email        | >   |
|                 | Remark              |     |
|                 | Remark              |     |
| 0               | Active              |     |
|                 |                     |     |
|                 | SAVE                |     |

# **6. REPORTS OVERVIEW**

1. Click General menu icon.

2. Select **Reports** block.

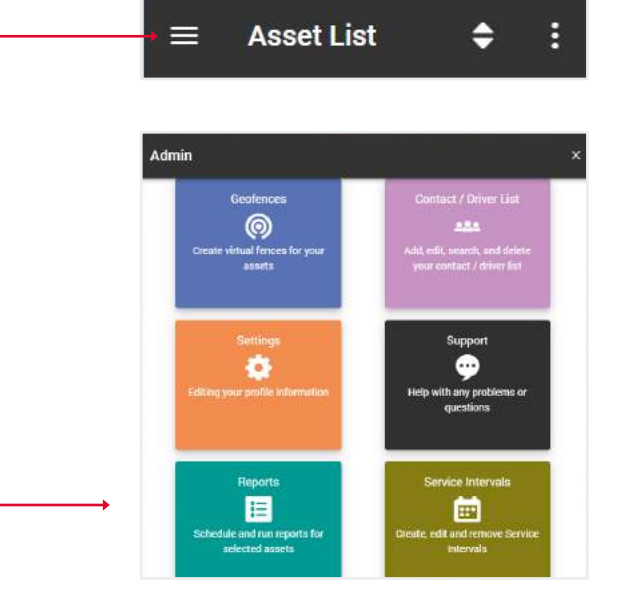

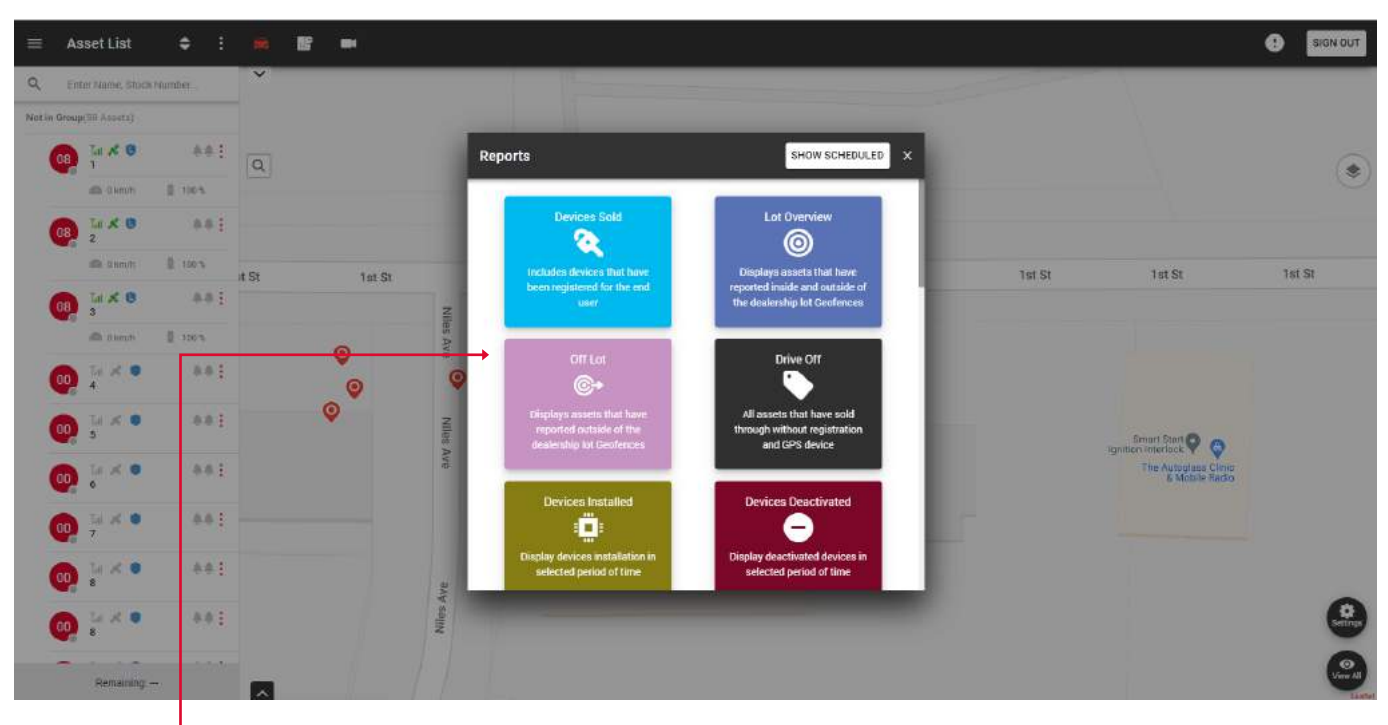

On this **pop-up** you can perform the following reports:

- Devices sold includes devices that have been registered for the end user.
- Lot overview displays assets that have reported inside and outside of the dealership lot Geofences.
- Off lot displays assets that have reported outside of the dealership lot Geofences.
- Drive off all assets that have sold through without registration and GPS device.
- Devices istalled display devices installation in selected period of time.
- Devices deactivated display deactivated devices in selected period of time.

- Alarm report displays triggered alarms for a specified period of time.
- Playback- displays the asset route for the selected time period.
- Servicing overview displays overview for service Intervals that has been setted previously.
- Power disconnect- displays the assets in which the power was disconnected.
- Fringe benefit tax provides a log book fringe benefit tax report.
- Geofence overview displays assets that have reported inside and outside of the geofences.
- Fuel tax credit provides a fuel tax credit report.
- Fleet report provides a fleet report.
- Asset listing asset overview report.
- Low battery displays assets that have a battery level lower than the set threshold.
- Not reporting displays assets which have not reported in within the set timeframe.

The section with **Automated reports** is located in the upper right corner of the popup when you click the **Show scheduled** button.

The principle of creating is the same as simple reports, except that these reports will be sent to the specified email within a specified period of time.

#### **6.1. CREATE NEW REPORT**

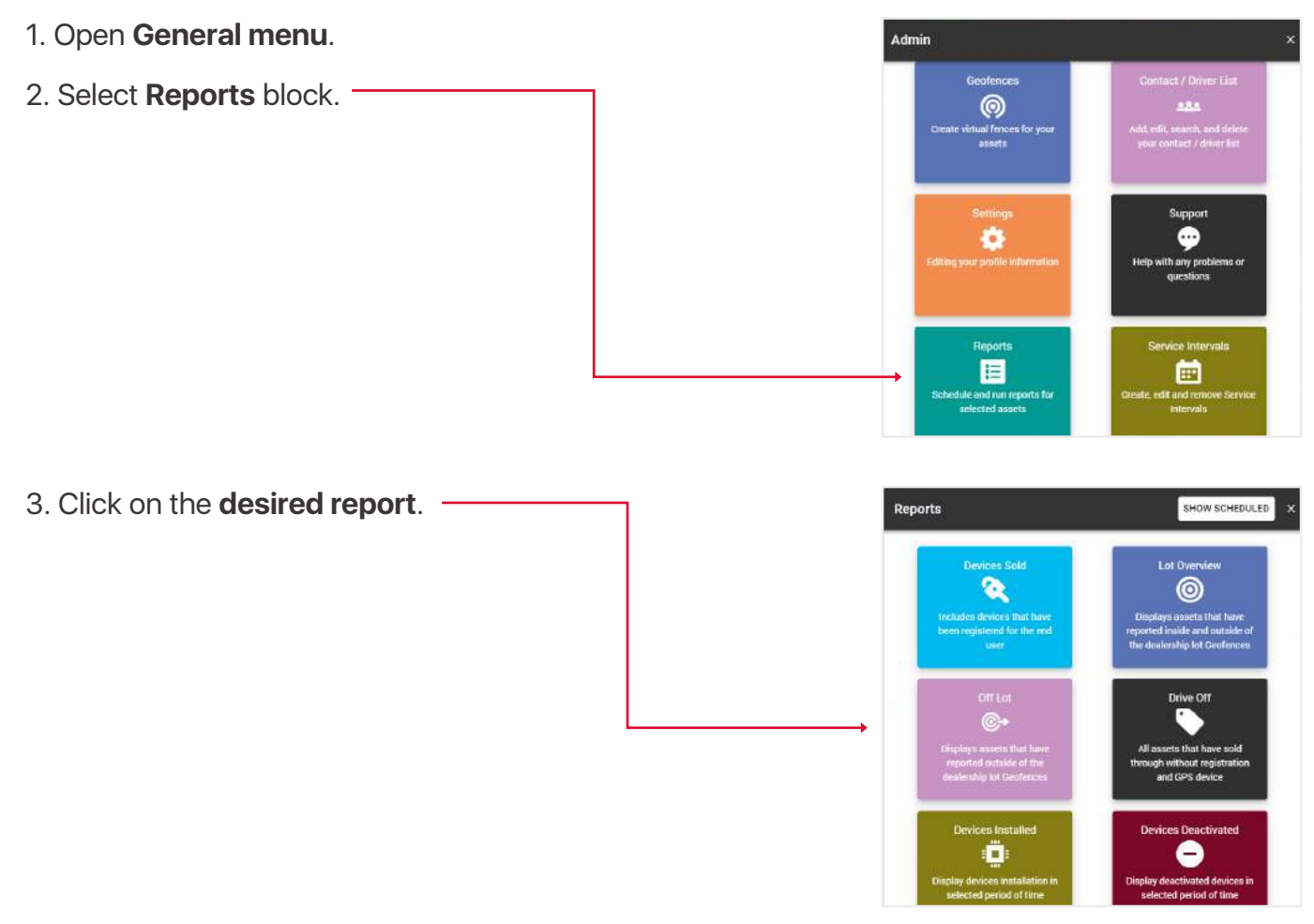

HOW SCHEDULED

4. Fill in the fields and click Submit to complete.

|        | ÷ | Run Report                           |
|--------|---|--------------------------------------|
|        |   | Type >                               |
|        | 0 | Assets<br>Karratha QT EE 500, Jets > |
|        |   | Select all by default                |
|        | ۲ | Alerts<br>CUSTOM, Defence, Enter     |
|        |   | Select all by default                |
|        | G | Period of Time > 6 Hours             |
|        |   | Display addresses                    |
| ,<br>, |   | SUBMIT                               |

| You                                                                                                    | will ope           | n a tab         | le with       | data tha         | at you o     | can save            | in <b>Exc</b> e | el, CS | V or PDF fo       | ormats. —    |         |         |         |
|----------------------------------------------------------------------------------------------------|--------------------|-----------------|---------------|------------------|--------------|---------------------|-----------------|--------|-------------------|--------------|---------|---------|---------|
| The <b>Print</b> button opens a print window if your PC is connected to a printer.                                                                                                  |                    |                 |               |                  |              |                     |                 |        |                   |              | 7       |         |         |
| <b>Get all address</b> button, shows addresses in the Address column. You can also show the address individually by clicking on the <b>Show address</b> line in the Address column. |                    |                 |               |                  |              |                     |                 |        |                   |              |         |         |         |
| Alarm I                                                                                                    | Report             |                 |               |                  |              |                     |                 |        |                   |              |         |         | ×       |
| Show 10                                                                                                    | entries            |                 |               |                  |              |                     |                 |        | GET ALL ADDRESSES | DXCEL B      | Por 👌   | 257     | C PRINT |
| Мар                                                                                                    | Coordinates        | Alert Name      | Asset Name    | IMEI             | T Voltage(V) | Date, time          | Ignition State  | Speed  | Hrs/Cent          | Address      | Make    | Model   | Color   |
| •                                                                                                    | -34,5485, 150,7860 | Ignition Off    | Sydney OT 735 | 8000142170222884 | 0            | 11/07/2022 02:12:28 | On              | •      |                   | Show Address | Corolla | Corolla | White   |
| •                                                                                                    | -34.5485, 150,7860 | Ignition On     | Sydney QT 735 | 0000142170222884 | 0            | 11/07/2022 10:44:59 | 0n              | 0      |                   | Show Address | Corolla | Corolla | White   |
| 0                                                                                                    | -34.5485, 150.7860 | Intrusion Alert | Sydney QT 735 | 0000142170222684 | 0            | 11/07/2022 10:45:00 | On              | 0      |                   | Show Address | Corolla | Corolla | White   |
| •                                                                                                    | -33.8781, 150.9439 | Ignition Off    | Sydney QT 735 | 0000142170222884 | 0            | 11/07/2022 12:23:48 | On              | 0      |                   | Show Address | Corolla | Corolla | White   |
| Showing                                                                                                    | to 4 of 4 entries  |                 |               |                  |              |                     |                 |        |                   |              |         | a 1     | HERE    |

Note, if you change your mind and decide to select a different report type, you don't have to go back to the menu. You can also generate any type of report through the top input report type. When you click on one, a drop-down list will appear.

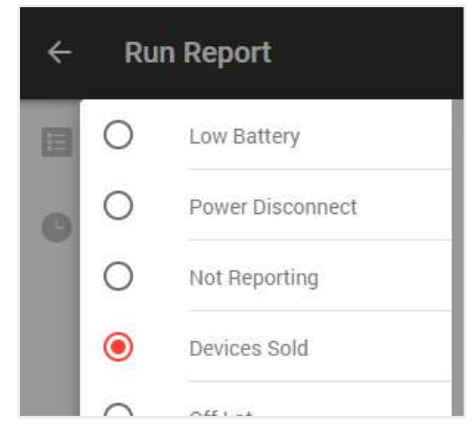

#### **6.2. CREATE NEW AUTOMATED REPORT**

- 1. Open General menu.
- 2. Select **Reports** block.

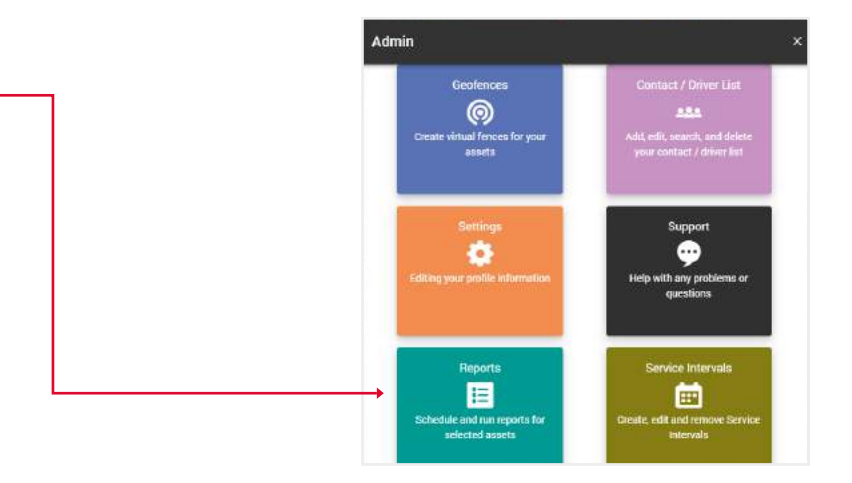

3. Click on the show scheduled button.

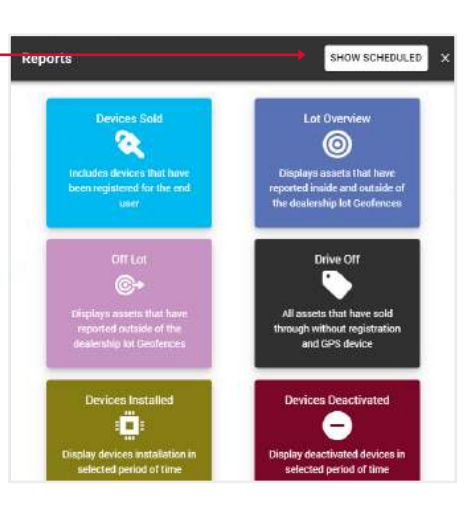

4. You will open a section with your automated reports, where you can **edit** their data, **delete** or **create** a new one.

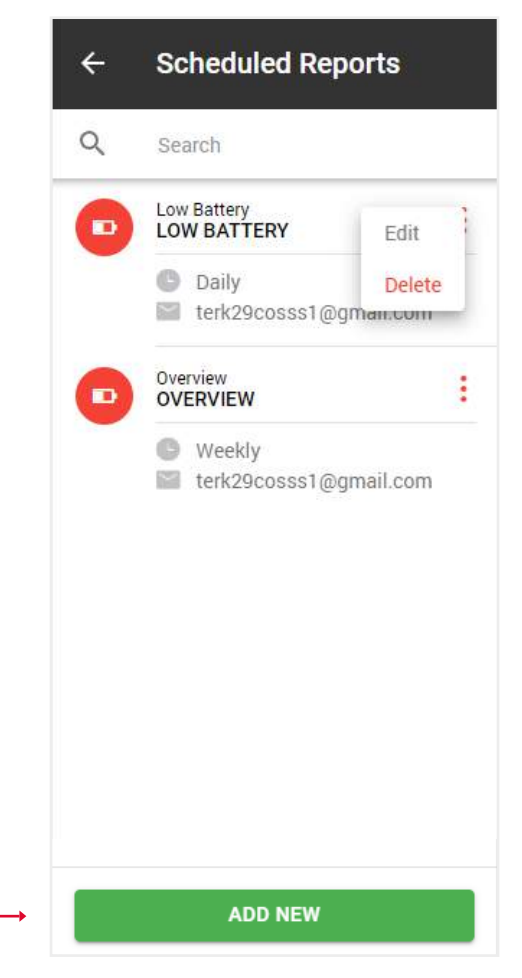

# 5. When you click on the Add new button, a popup with report types will open. **Choose** the one you want. –

6. A form will open for you, just like when creating simple reports, except that you need to specify the type of report: daily, weekly or monthly, as well as the email to which it should be sent.
7. Click the Save button, after which this report will

7. Click the **Save** button, after which this report will appear in the list of your automatic reports.

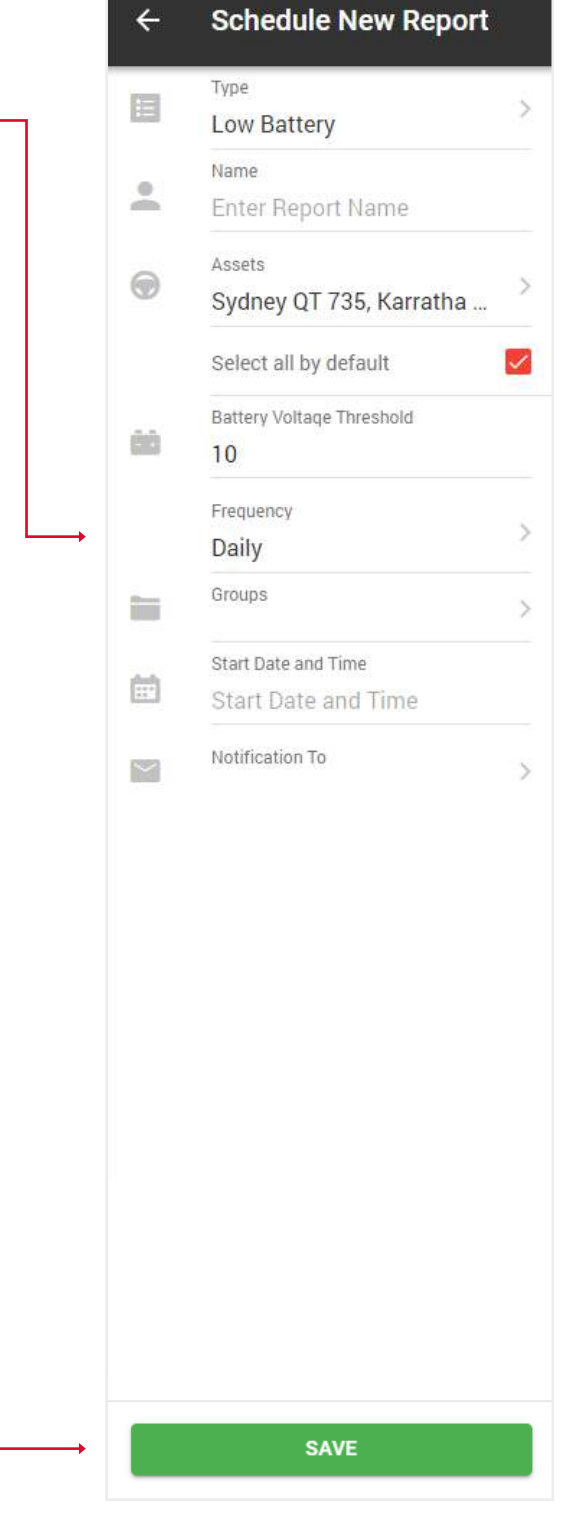

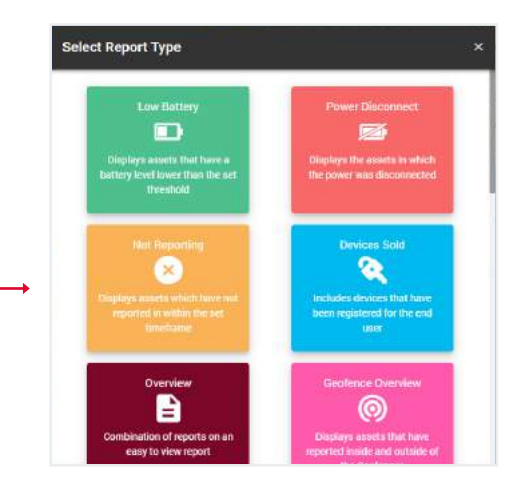

#### **6.3. CREATE FRINGE BENEFIT TAX REPORT**

- 1. Open General menu.
- 2. Select **Reports** block.

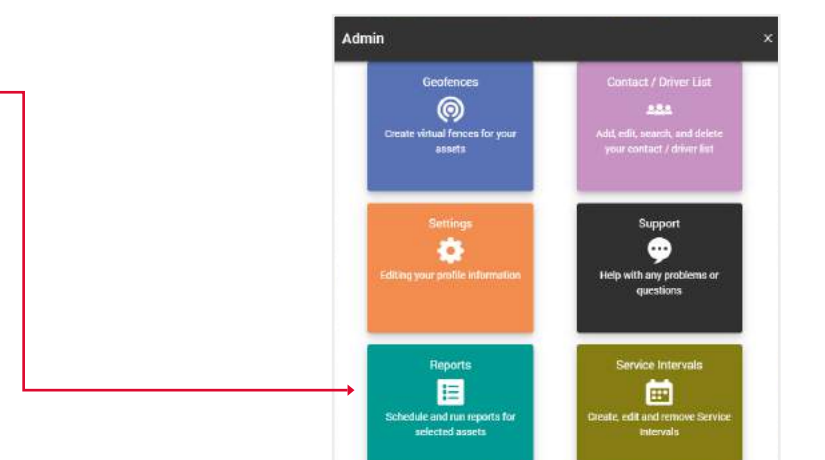

3. Select **fringe benefit tax** report.

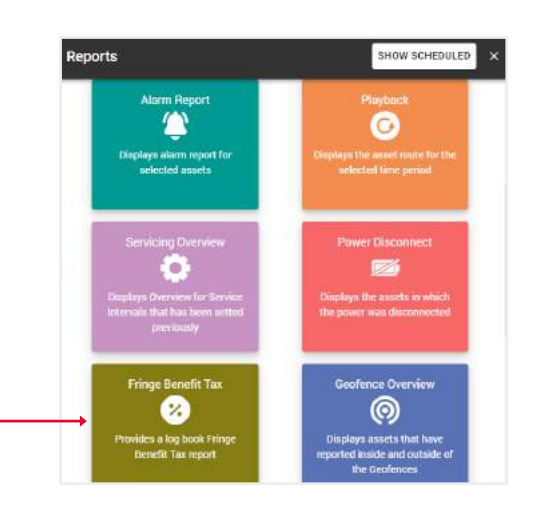

4. Fill in the fields and click **Submit** to complete.

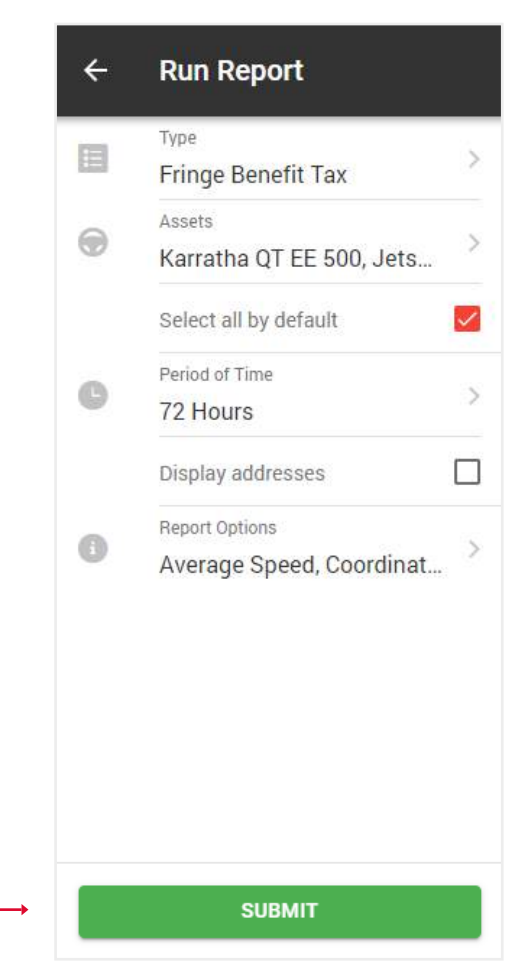

You will see a table with graphs with general data for the selected assets. Click the **Show** button in the desired asset.

| Fringe Benefit Tax - 72 Hours |           |               |                |               |            |         |        |     |  |
|-------------------------------|-----------|---------------|----------------|---------------|------------|---------|--------|-----|--|
| Total Duration                |           | Total Mileage |                | То            | tal Fuel   |         |        |     |  |
| Lat<br>Show 5 entries         |           |               |                |               | 10         | Search: |        |     |  |
| 1. Annut Namo                 | Avg Speed | . Mar Speed   | Total Duration | Total Mileage | Total Fuel | Details |        |     |  |
| 💮 Jetski Rental               | 18.0 km/h | 36.8 km/h     | 02:20:41       | 42 km         | 0 L        |         | 🐵 зноw |     |  |
| 💮 Karratha QT EE 500          | 21.5 km/h | 34.4 km/h     | 01:24:50       | 31 km         | 4.03 L     |         | G SHOW |     |  |
| 😁 Sydney OT 735               | 34.2 km/h | 67.4 km/h     | 04:09:18       | 231 km        | 13.86 L    |         | 📀 БНОМ |     |  |
| Showing 1 to 3 of 3 entries   |           |               |                |               |            |         |        | 101 |  |

You will see a table with trips data. Check the checkboxes for those trips that were **business** and click the **submit** button. The rest of the trips will be marked as private.

| Fringe Benefit Ta        | x                           |                               |                  |          |               |                     |                 |                             |          |               |
|--------------------------|-----------------------------|-------------------------------|------------------|----------|---------------|---------------------|-----------------|-----------------------------|----------|---------------|
| Please, select Business  | journeys in the table below | , all other(unchecked) will I | oe marked as Pri | vate.    |               |                     |                 |                             |          |               |
|                          |                             |                               |                  |          |               |                     |                 |                             |          |               |
|                          |                             |                               |                  |          |               |                     |                 | SELECT ALL SELECT NONE      | GE       | ALL ADDRESSES |
| Show 10 entries          |                             |                               |                  |          |               |                     |                 | Search.                     |          |               |
| 1. Vehicle / Driver      | 📜 Start Tama                | Stop Time                     | . Ouration       | Distance | Start Address | Start Coordinates   | Stop Address    | Step Gos                    | dinates  | Playback      |
| 🗹 🔶 Halai Frental        |                             |                               | 00.14.59         | 21-      | dim status    | 2110603, 2136013    | These states as | 24.1007.0                   | 26628    | SHOW          |
| 🗹 🛛 Jetski Rontał        | 99/07/2022 19:09:02         | 09/07/2022 19:30:20           | 00:21:18         | 12 km    | Show Address  | 34.05097,-81.25293  | Show Address    | 34.10593, -8                | 35609    | SHOW          |
| 🗋 🛛 Jetski Rental        | 09/07/2022 17:10:08         | 00/07/2022 17:55:06           | 00:44:58         | 6 km     | Show Address  | 34.04341,-81.23180  | Show Address    | 34.05726, -8                | 25292    | SHOW          |
| 🗇 🛛 Jetski Rental        | 09/07/2022 14:46:45         | 09/07/2022 15:44:11           | 00:57:26         | 22 km    | Show Address  | 34.10594, -81.36621 | Show Address    | 34.043 <mark>23</mark> , -8 | 23210    | SHOW          |
| Showing 1 to 4 of 4 entr | ies 2 rows selected         |                               |                  |          |               |                     |                 |                             | stinos - | 1 1071        |
|                          |                             |                               |                  |          |               |                     |                 |                             |          |               |
|                          |                             |                               |                  |          |               | SUBMIT              |                 |                             |          |               |

You will see the final version of the report with statistics on **business** and **private** trips.

| Fringe  | Benefit Tax                      |                     |                     |          |               |             |          |               |          |              |              |     |                        |                |               |
|---------|----------------------------------|---------------------|---------------------|----------|---------------|-------------|----------|---------------|----------|--------------|--------------|-----|------------------------|----------------|---------------|
| 0       | Vaart Name: Jetski Rental        | Make 1              | ieadoo              |          |               |             |          |               |          |              |              | •   | Average Speed          |                | 18.0 km/h     |
|         | registration: n/a                | 📾 Model             | 2020                |          |               |             |          |               |          |              |              | •   | Maximum Speed          |                | 36.8 km/h     |
| -04     | Engine Capacity O cc             | (iii) Color a       | /a                  |          |               |             |          |               |          |              |              | 倒   | Total Duration         |                | 02:20:41      |
|         | ferrod Etari: 09/07/2022 14:46:  | 45 📾 Veec n         | a                   |          |               |             |          |               |          |              |              |     | Total Mileage          |                | 42 km         |
| 创       | enod End 69/07/2022 21:18:1      | 4                   |                     |          |               |             |          |               |          |              |              | 5   | Total Mileane (husine  | es/miuatel 1   | t km / 28 km  |
|         |                                  |                     |                     |          |               |             |          |               |          |              |              | ED. | Total Code             | adjoint of     |               |
|         |                                  |                     |                     |          |               |             |          |               |          |              |              | E   | Total Fues             |                | DL            |
|         |                                  |                     |                     |          |               |             |          |               |          |              |              | 160 | Total Fuel (business/) | orivate) 0     | 00 L / D.00 L |
|         |                                  |                     |                     |          |               |             |          |               | GET ALL  | ADDRESSES    | Exce         |     | POF 📑                  | CSV            | PRINT         |
|         |                                  |                     |                     |          |               |             |          |               |          |              |              |     |                        |                | _             |
| Show 1  | entries                          |                     |                     |          |               |             |          |               |          | Search       |              |     | Journey Pu             | rpose M        | lti Use 🗦     |
| 11 Jour | ney Purpose - 🛄 Veticle / Driver | 🗼 Start Time        | Stop Time           | Duration | Start Mileage | Erd Milwage | Distance | Start Address | Start    | Coordinates  | Biop Address |     |                        | Step Coordinat | n Nas S       |
| Busin   | ess Jetski Rental                | 09/07/2022 21:01:15 | 09/07/2022 21:18:14 | 00.16.59 | 3006.00 km    | 3007.00 km  | 2 km     | Show Address  | 34.10603 | 9, -81 30613 | Show Address |     | 34                     | 10597, -81.366 | 20 12.1 km/ł  |
| Busin   | ess Jetski Rental                | 09/07/2022 19:09:02 | 09/07/2022 19:30:20 | 00/21:18 | 2993.00 km    | 3005.00 km  | 12 km    | Show Address  | 34.05697 | 7, -81 25293 | Show Address |     | 34                     | 10593, -61.366 | 09 35.8 km/ł  |
| Ptiva   | te Jetski Rental                 | 09/07/2022 17:10:08 | 09/07/2022 17:55:06 | 00:44:58 | 2987.00 km    | 2993.00 km  | 6 km     | Show Address  | 34.04341 | 1, -81,23180 | Show Address |     | 34                     | 05726, -61.252 | 92 16 km/h    |
| Ptiva   | e Jetski Rental                  | 09/07/2022 14:46:45 | 09/07/2022 15:44:11 | 00.57.20 | 2965.00 km    | 2987.00 km  | 22 km    | Show Address  | 34 10594 | 4, -81 30621 | Show Address |     | 34                     | 04323, ·81 232 | 10 24 km/h    |
| -       |                                  |                     |                     |          |               |             |          |               |          |              |              |     |                        | t.             |               |